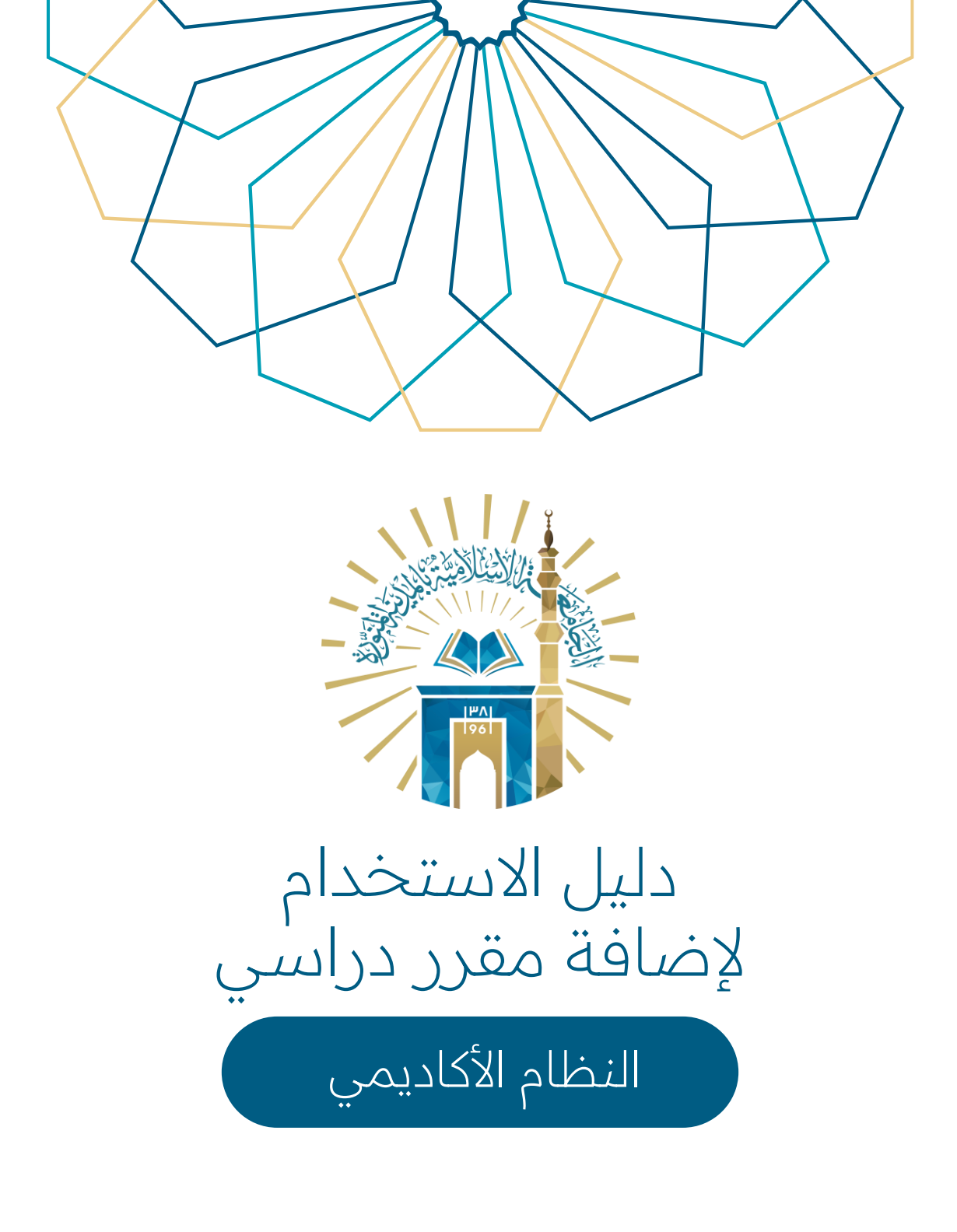

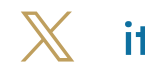

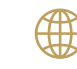

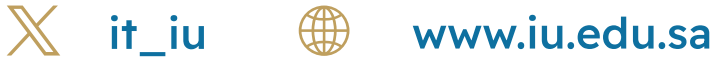

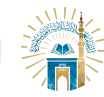

## خطوات الوصول إلى الخدمة

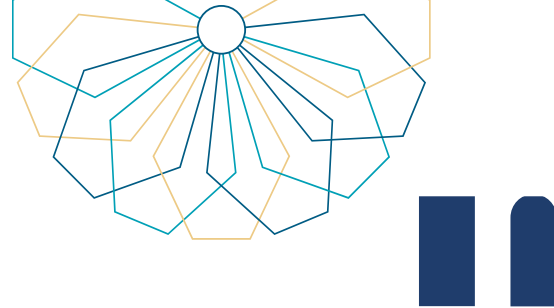

01 الدخول إلى الخدمة من خلال بوابة النظام الأكاديمي.

|                                                                                                    | suites of free sector site stratity stratity. |
|----------------------------------------------------------------------------------------------------|-----------------------------------------------|
| الخدمات الالكترونية                                                                                                    |                                               |
| عزيزي المسلخم.<br>الرحة احكان المعلومات الثانية القوم بمعلية الاسحيل.<br>اسم المسلخم *                                                                                                    |                                               |
| من المعلم " مسلم المعلم المعلم الم |                                               |
|                                                                                                    |                                               |

02

من القائمة العلوية اختر "التسجيل الإلكتروني".

|                                                                                                    | ا خروج | التسديل الإذكريني • شخص • أكاريني • تشخص • أكاريني • المرابات التدرع • |  |
|----------------------------------------------------------------------------------------------------|--------|------------------------------------------------------------------------|--|
|                                                                                                    |        | النظام الأكاديفي<br>سه انتصر الألاسي                                   |  |
|                                                                                                    | R      | المحمل الون المام الجامعي 1445هـ.<br>معمل الون المام الجامعي 1445هـ.   |  |
|                                                                                                    |        | الغلية - رئم الطالب<br>القصص - رئم الجوال                              |  |
|                                                                                                    |        | الوضع العام <b>منتظم</b> عدد إنثارات المعدل 0                          |  |
| كمة الترجيب<br>أفي الطالب، مردعا تنه في بارانة النظام الالانيمي، التي تتعلق من خاندما من<br>المعلمي المعلمان على بايانات الأقاديمية<br>طياعة أعمر الوكاني التي تحتاج الرسم |        |                                                                        |  |
|                                                                                                    | 0 0 0  |                                                                        |  |

<03 من القائمة المنسدلة اختر "الحذف والإضافة".

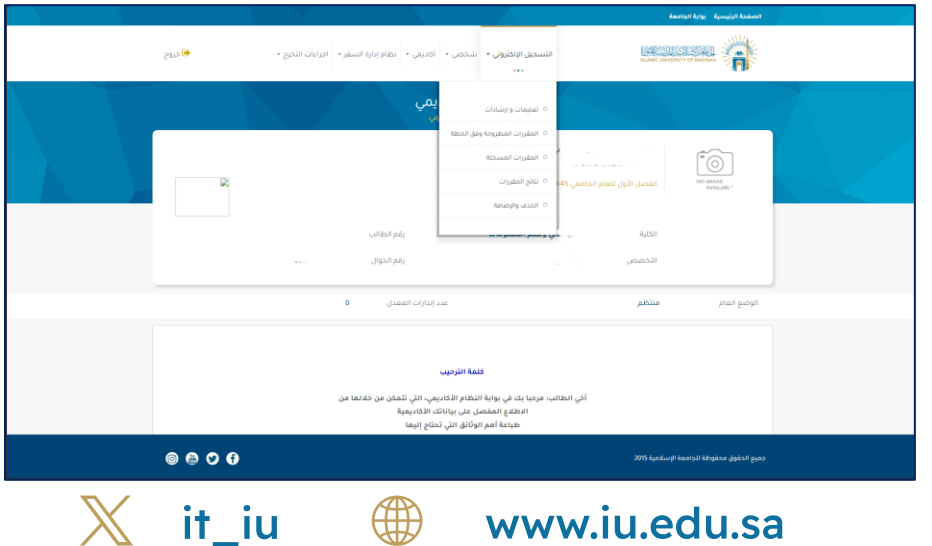

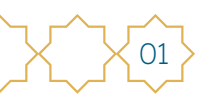

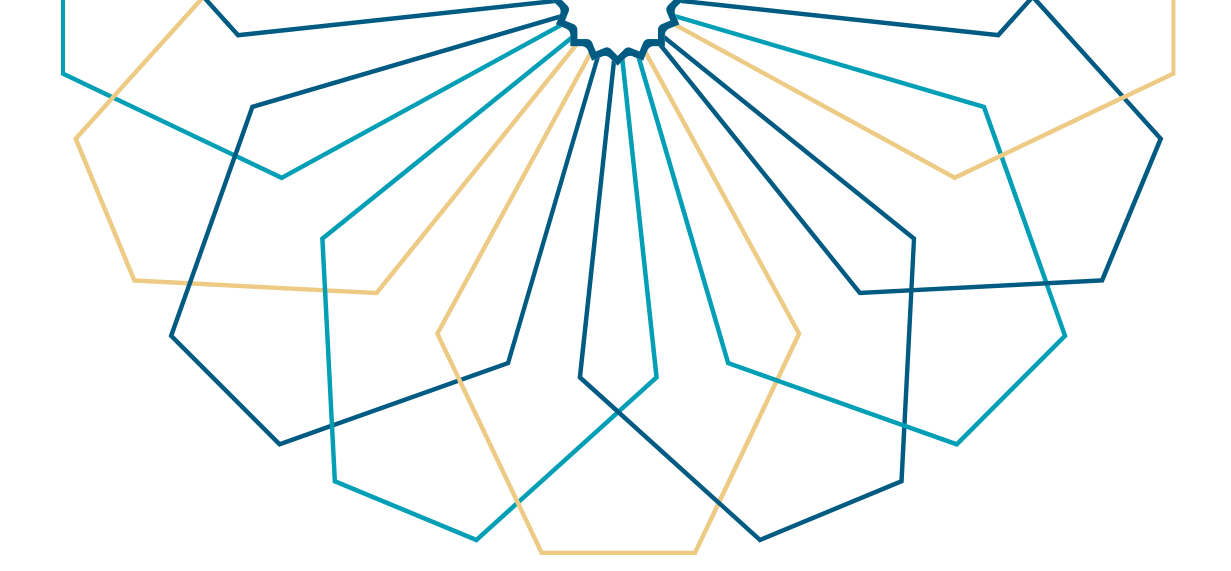

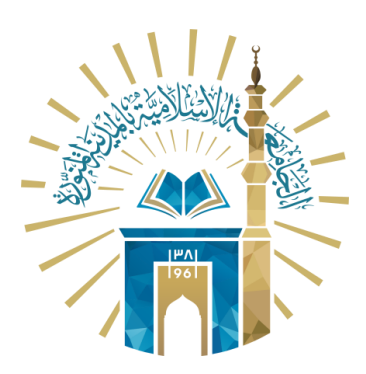

## عمادة التقنية والتعلم الإلكتروني بالجامعة الإسلامية

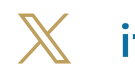

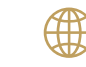

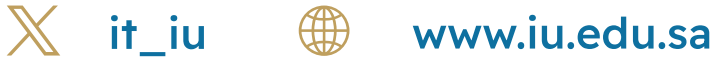